### **1.1. IMPORTAZIONE FASCICOLI DA POLISWEB**

La scheda "*importazione fascicoli da Polisweb*" permette di scaricare i dati dei fascicoli ed i relativi documenti dal Polisweb.

Selezionare dal menu a tendina "*Ufficio Giudiziario*" il **Tribunale di Genova**. Nella sezione "Tipo" selezionare la "**cognizione ordinaria**" ed il "Registro" **Volontaria Giurisdizione**.

Compilare manualmente anno e numero di RG del fascicolo polisweb nel quale si vuole effettuare il deposito e cliccare sul bottone "cerca" (Figura 1).

| 🖉. Lextel SpA - Quadra Soluzi 🛪 +       |                      |                                                                                                    |                                                                                                    |                                                                                                    |                                                                                  | - 0 <mark>- ×</mark>                                                     |
|-----------------------------------------|----------------------|----------------------------------------------------------------------------------------------------|----------------------------------------------------------------------------------------------------|----------------------------------------------------------------------------------------------------|----------------------------------------------------------------------------------|--------------------------------------------------------------------------|
| (+) ) A https://www.accessogiustizia.it | it/quadra/quadra.do# |                                                                                                    |                                                                                                    | ▽ (                                                                                                    | # Google                                                                         | 오 습 🔒 🐣 😑                                                                |
| ON DEMAND                               | É in fr              | nea il Compositore Atti per redigere<br>I eggi la <u>guida</u>                                                                 | in modo automatico<br>per sapere come fa                                                                   | gli atti da allogare ai iasoicoli.<br>re                                                                                                    | Benvenuto: CRO<br>PEC configurata: antonluca<br>Applicazioni attive • 🍋 Notifica | VETTO ANTONLUCA<br>crovetto@ordineavvgenova.it<br>Account e Impostazioni |
| Business Information 🛨                  | Gestione Fascicoli   | Anagrafica Avvocati Anagrafica F                                                                                               | arti Ruolo PCT                                                                                             | Importazione fascicoli da PolisWeb                                                                                                    | Compositore atti Info                                                            |                                                                          |
| Tools operativ                          |                      | Uffici Giudizian"<br>Tipo<br>Registro<br>Anni dal:<br>Numero R.G.:<br>* Campi obbligatori.<br>* É possibile selezionare un mas | Mod - Genova - Tribu Cognizione ordin @ Tutti © Contezioso C © Diritto del lav Volontaria gli 2011 al: 201 | ulo ricerca PolisWeb ale Ordinario Seleziona ** aria   Esecuzioni civili   ivile oro ro (n automatico vengono impostati gl modificare a piacere fambato tempo Cerca                                                                                                    | t ultimi 3 anni; é possibile<br>arle della ricerca.)                             |                                                                          |
| Portafoglio +                           |                      |                                                                                                    |                                                                                                    |                                                                                                    |                                                                                  |                                                                          |
| Tools integrativi                       |                      |                                                                                                    |                                                                                                    |                                                                                                    |                                                                                  |                                                                          |
| Storico PCT 🔹                           |                      |                                                                                                    |                                                                                                    |                                                                                                    |                                                                                  |                                                                          |
| 🚳 🔚 🕨                                   | o (2)                |                                                                                                    |                                                                                                    | And in case of the local division of the local division of the loc | п                                                                                | * 14:38 30/12/2014                                                       |

Figura 1

Una volta che il sistema ha trovato il fascicolo, segnalarlo con il segno di spunta e successivamente cliccare sul tasto "Importa" (Figura 2).

| cicoli selezionati: 1 | Trovati Fascicoli |         |          | Pagine: 1 2 3 4          |
|-----------------------|-------------------|---------|----------|--------------------------|
| Fascicolo Parti       |                   | Giudice | Registro |                          |
| VG-                   |                   |         |          | Volontaria Giurisdizione |
| VG -                  |                   |         |          | Volontaria Giurisdizione |
| 10 VG -               |                   |         |          | Volontaria Giurisdizione |
| 10 VG -               |                   |         |          | Volontaria Giurisdizione |
| VG -                  |                   |         | l        | Volontaria Giurisdizione |
| WG -                  |                   |         |          | Volontaria Giurisdizione |
| WG -                  |                   |         |          | Volontaria Giurisdizione |
| VG -                  |                   |         |          | Volontaria Giurisdizione |
| VG -                  |                   |         |          | Volontaria Giurisdizione |
| VG -                  |                   |         |          | Volontaria Giurisdizione |
| + 1/4 → →I            |                   |         |          |                          |
|                       | Nuova ricerca     | Importa |          |                          |
|                       |                   | Importa |          |                          |
|                       |                   |         |          |                          |

Figura 2

## **1.2. APERTURA FASCICOLO IMPORTATO**

Il fascicolo che è stato importato verrà inserito nella parte bassa (terza area) della sezione "*Gestione Fascicoli*" ed andrà ad aggiungersi ai fascicoli già inserti. Nella predetta parte risulteranno visibili tutti i fascicoli già registrati/inseriti, in ordine decrescente di data di inserimento, di modo che i fascicoli inseriti più di recente saranno i primi della lista (Figura 3).

| Gestione Fascicoli | Anagrafica Awocati        | Anagrafica Part  | i 📔 Ruolo PCT      | Importazione     | fascicoli da PolisV | /eb 📔 Compositore atti | Info 🚤           | sezioni     |
|--------------------|---------------------------|------------------|--------------------|------------------|---------------------|------------------------|------------------|-------------|
| Ruovo Fascicolo 🔥  | nodifica fascicolo Elimin | a fascicolo Elen | co fascicoli Guide | •                | area icone          |                        |                  |             |
| Ricerca            |                           |                  |                    |                  |                     |                        |                  |             |
| Codice:            |                           |                  |                    |                  |                     |                        |                  |             |
| Descrizione:       |                           |                  |                    |                  |                     |                        |                  |             |
| Ruolo:             | /                         | 1                |                    | • (n             | umero/anno/regis    | (ro)                   |                  |             |
| Parte:             |                           | Cognome/I        | Denominazione:     |                  |                     |                        |                  |             |
| Reset              | Ricerca                   |                  |                    |                  |                     |                        |                  |             |
| Codice             | Data ape                  | rtura Desci      | rizione Stato      |                  | Ruolo               | Parti                  | Data scadenza    | a canone    |
|                    | 28-10-20                  | 13               | In fas             | e di definizione |                     |                        | 22-12-2014       | <b>m</b>    |
|                    | 28-10-20                  | 13               | Nuovo I fas        | e di definizione | -                   | icona rappresent       | ativa di un dato | -           |
|                    | 28-10-20                  | 13               | Elimina            | e di definizione |                     | area elenco            |                  |             |
| « < 1              | 12 <b>&gt; »</b>          | tasto de         | stro del mous      | •                |                     |                        |                  | [1 - 25/30] |

Figura 3

Cliccando due volte sul fascicolo importato si aprirà la scheda del fascicolo, che sarà composta dalle seguenti maschere di inserimento:

- Dati Generali;
- Parti;
- Documenti;
- PCT;
- Fascicolo PolisWeb;
- PEC;
- Agenda.

All'interno di un fascicolo importato le maschere di inserimento "*Dati Generali*" e "*Parti*" risulteranno già precompilate dalla cancelleria e non dovranno essere modificate.

Per procedere al deposito dell'istanza dovranno, invece, essere elaborate le maschere di inserimento *"Documenti"* e *"PCT"* con le modalità di cui *infra*.

## **1.3. INSERIMENTO NUOVO DOCUMENTO**

Cliccando l'icona "nuovo documento" si aprirà una maschera d'inserimento (Figura 4).

Il primo campo è obbligatorio ("Tipo") e serve per fornire una classificazione di massima del documento: scegliere dall'elenco proposto dal sistema la tipologia pertinente.

- <sup>~</sup> Allegato generico
- ~ Atto introduttivo
- <sup>~</sup> Atto successivo
- <sup>~</sup> Documento interno
- <sup>~</sup> Nota di iscrizione a ruolo
- <sup>~</sup> Procura alle liti
- <sup>~</sup> Prova documentale
- <sup>~</sup> Ricevuta contributo unificato in formato PDF
- Ricevuta contributo unificato in formato XML

| Nuovo Docume   | ento                                                                                                    |
|----------------|----------------------------------------------------------------------------------------------------|
| Tipo:          | Allegato generico 💽 <table-cell-columns></table-cell-columns>                                                                                                    |
| Descrizione:   | Allegato generico Atto Introduttivo                                                                                                    |
| Annotazioni:   | Atto Successivo<br>Documento interno<br>Nota iscrizione a ruolo<br>Procura alle liti<br>Prova documentale<br>Ricevuta contributo unificato in formato PDF<br>Ricevuta contributo unificato in formato XML |
| Documento      | proveniente da terzi                                                                                                    |
| O Seleziona u  | In file dal disco: Seleziona                                                                                                    |
| O Crea il docu | umento con il compositore atti Quadra: 🛛 Crea Documento Quadra 🕽 🔫 💳                                                                                                    |
|                | Salva e chiudi Chiudi                                                                                                    |
|                |                                                                                                    |

Figura 4

La tipologia riferibile al Rendiconto e Relazione annuale e/o finale è "Atto successivo". Gli eventuali documenti allegati all'istanza andranno classificati come "Allegato generico" o "Prova documentale".

Una volta scelto il tipo documento, viene aggiunta in modo automatico una descrizione ed è possibile inserire manualmente un'annotazione.

Se, come nel nostro caso, il documento è salvato sul disco rigido del proprio PC cliccare il pulsante "seleziona": si aprirà una maschera che guiderà l'utente nella procedura di caricamento (upload) del file nel gestionale. Cliccare il bottone "sfoglia" per selezionare il documento sul proprio PC e poi il bottone "invia" per trasferire il file al sistema (Figura 5).

| Upload nuovo documento                                     | × |
|------------------------------------------------------------|---|
| Scegli un file dal disco, quindi clicca su Invia<br>Browse |   |
| Invia Annulla                                              |   |

#### Figura 5

Si ritornerà alla maschera precedente: sarà sufficiente a questo punto cliccare "salva e chiudi" per

completare la procedura d'inserimento del nuovo documento, oppure su "chiudi" per annullare tutto.

#### 1.4. LA SCHEDA "PCT"

I fascicoli giudiziali di materia civilistica presentano la scheda aggiuntiva "PCT". La scheda ha una particolarità che la distingue da quelle finora analizzate (Figura 6): essa raggruppa al suo interno una serie di sottoschede, tutte specificatamente dedicate alla raccolta dei dati utili alla creazione della busta telematica da inoltrare, attraverso il *Client Pec Quadra*, al sistema ministeriale del Processo Civile Telematico (d'ora in poi PCT).

| Lextel SpA - Quadra Soluzione +                                                                          |                                             | and the second second                                                                                                    |                                     | _                   |            |                                                                                           | 1                                  | فيصا                                       | 5 ×              |
|----------------------------------------------------------------------------------------------------|---------------------------------------------|----------------------------------------------------------------------------------------------------|-------------------------------------|---------------------|------------|-------------------------------------------------------------------------------------------|------------------------------------|--------------------------------------------|------------------|
| A https://www.accessogiustizia.it/quadra                                                                 | a/quadra.do#                                |                                                                                                    |                                     |                     |            | ⊽ C Google                                                                                | P 7                                | 2 自 🖡 1                                    | ⋒ ≡              |
| ON DEMAND                                                                                                |                                             |                                                                                                    |                                     |                     |            | Benvenuto: C<br>PEC configurata: antoni<br>Applicazioni attive                            | ROVETTO ANTOI<br>luca.crovetto@orc | NLUCA<br>lineavvgenov<br>unt e Impostazion | a.it<br>ni       |
| Business Information +                                                                                   | Castiana Er                                 |                                                                                                    | Arran Gar Dank                      |                     |            |                                                                                           |                                    |                                            |                  |
| Tools operativi 📃                                                                                        | Gesuone Pr                                  | Fascicolo: 2/1900, FASCICOLO                                                                                                    | I PROVA                             |                     |            |                                                                                           | x                                  |                                            |                  |
|                                                                                                    |                                             | Dati generali Parti Doci                                                                                                    | umenti PCT                          | Fascicolo PolisWeb  | PEC Agenda |                                                                                           |                                    |                                            |                  |
|                                                                                                    | Nuovo Fasci                                 | Atti PCT Depositi                                                                                                    |                                     |                     |            |                                                                                           |                                    |                                            |                  |
| Agenda<br>PEC                                                                                            | Ricerca<br>C<br>Descri                      | Cliccare sul bottone "Scegli" per selezionare uno o più atti del Processo Civile Telematico che si preve<br>presente fascicolo.     A seconda degli atti scetti si apriranno le schede appropriate per la raccolta dei dati. Si consiglia di sc<br>evitare il proliferare di schede di inserimento dati.     Processo Civile Telematico |                                     |                     |            | ede di dover depositare nell'ambito del<br>egliere solo gli atti effettivamente utili, pr | er                                 |                                            |                  |
|                                                                                                    | 1                                           | Atti PCT abilitati                                                                                                    | <ul> <li>Atti in corso (</li> </ul> | di causa cognizione |            | Sceali                                                                                    |                                    |                                            |                  |
| Polisweb<br>Polisweb<br>Aria Penale<br>Spete Gustizia<br>TAR e Cansulto d Stato<br>Consultazione RegindE | Codice<br>15399/2008<br>/MAESTRIF<br>2/1900 |                                                                                                    | Memoria (                           | generica            |            |                                                                                           |                                    |                                            |                  |
|                                                                                                    | 2399/2014                                   |                                                                                                    |                                     |                     |            |                                                                                           |                                    |                                            |                  |
|                                                                                                    | 0050/0044                                   |                                                                                                    |                                     |                     |            |                                                                                           |                                    |                                            |                  |
|                                                                                                    | _2050/20143                                 |                                                                                                    |                                     |                     |            |                                                                                           |                                    |                                            |                  |
| Portafogio +                                                                                             |                                             |                                                                                                    | S                                   | alva e chiudi Sa    | lva Chiudi |                                                                                           |                                    |                                            |                  |
| Tools integrativi +                                                                                      |                                             |                                                                                                    |                                     |                     |            |                                                                                           |                                    |                                            | -                |
| Storico PCT +                                                                                            | 0                                           |                                                                                                    |                                     |                     |            |                                                                                           |                                    |                                            |                  |
| 📀 📋 💿 🕨                                                                                                  | D 6                                         | 8 9 🔪 🕹                                                                                                    |                                     |                     | 100        |                                                                                           | T 🤣 - P                            | 12 3 09/                                   | 21:12<br>06/2014 |

Figura 6

## 1.4.1. La sotto scheda "ATTI PCT"

La sotto-scheda "*Atti PCT*" è utilizzata per la selezione di uno o più atti del Processo Civile Telematico che si prevede di dover depositare nell'ambito del fascicolo. A seconda dell'atto scelto, il sistema visualizzerà le schede appropriate per la raccolta dei dati.

Esaminiamo nel dettaglio la scheda: se ancora non si è scelto alcun atto, la casella in mezzo sarà vuota. Per introdurre uno o più atti cliccare sul bottone "*Scegli*": si aprirà così una finestra di popup con l'elenco degli atti depositabili presso il PCT divisi in categorie per facilitarne l'individuazione.

Come si vede nelle Figura 7 e 7 a) che altro non sono se non rappresentazioni in sequenza della stessa schermata, è necessario, per prima cosa, cliccare sul segno posto accanto alla categoria cui l'atto appartiene.

Nel nostro caso si dovrà cliccare su "*Atto in corso di causa di cognizione*"; quindi selezionare con il segno di spunta l'atto "*Memoria Generica*" (Figura 7 a). Per confermare la scelta cliccare sul bottone "*salva e chiudi*".

| A https://www.accessogiustizia.it/qua | adra/quadra.do      | V C Q. Cerca                                                                                                    |                                                                        | ☆自                            | 4 A                                  | -                    |
|---------------------------------------|---------------------|----------------------------------------------------------------------------------------------------|------------------------------------------------------------------------|-------------------------------|--------------------------------------|----------------------|
|                                       |                     | È in linea il Compositore Atti per redigere in modo automatico gli atti da allegare al fascicoli.<br>Leggi la q <u>uida</u> per sapere come fare. | Benvenuto: CR<br>PEC configurata: antonlu<br>Applicazioni attive Notif | COVETTO ANTO<br>ca.crovetto@o | ONLUCA<br>rdineavvgo<br>count e Impo | e <b>no</b><br>ostaz |
| ss Information 🔳                      | Continue Considerii | Annexelien Annexeli                                                                                                    | 1                                                                      |                               |                                      |                      |
| operativi 😑                           |                     |                                                                                                    |                                                                        |                               |                                      |                      |
| <b>T</b>                              |                     | Estationia: AMM DI PROVA MEVIO                                                                                                    |                                                                        |                               |                                      |                      |
| Energicali                            |                     |                                                                                                    |                                                                        |                               |                                      |                      |
|                                       |                     | Elanco atti PCT suddivisi per categoria                                                                                                    | ×                                                                      |                               |                                      |                      |
|                                       |                     |                                                                                                    |                                                                        |                               |                                      |                      |
| Agenda -                              |                     | Ricerca fra gli atti                                                                                                    |                                                                        |                               |                                      |                      |
|                                       |                     | N.B.: Gli atti che sono stati oggetto di un deposito non possono essere eliminati dall'elenco.                                                    |                                                                        |                               |                                      |                      |
| PEC                                   |                     | Atti introduttivi cognizione                                                                                                    | ^                                                                      |                               |                                      |                      |
|                                       |                     | <ul> <li>Atti in corso di causa cognizione</li> </ul>                                                                                             |                                                                        |                               |                                      |                      |
| Polisweb                              |                     | Atto di nomina dei consulente tecnico di parte ex art. 87 c.p.c.                                                                                  | 51                                                                     |                               |                                      |                      |
| <u>11</u>                             |                     | Atto di richiesta visibilita del fascicolo                                                                                                    |                                                                        |                               |                                      |                      |
| he non recapitate                     |                     | Comparsa conclusionale ex art. 190                                                                                                    |                                                                        |                               |                                      |                      |
|                                       |                     | Comparsa di costituzione                                                                                                    |                                                                        |                               |                                      |                      |
| Area Penale                           |                     | Comparsa di costituzione con cinamata di terzo                                                                                                    |                                                                        |                               |                                      |                      |
|                                       |                     | Eonlin di Brenkezione delle Conclusioni                                                                                                    |                                                                        |                               |                                      |                      |
| oese Giustizia                        |                     | E istanza di anticinazione o differimento udienza                                                                                                 |                                                                        |                               |                                      |                      |
|                                       |                     | El Istanza di correzione errore materiale                                                                                                    |                                                                        |                               |                                      |                      |
| Itazione RegIndE                      |                     | Istanza di ricusazione CTU                                                                                                    |                                                                        |                               |                                      |                      |
|                                       |                     | Istanza di rimessione in istruttoria                                                                                                    |                                                                        |                               |                                      |                      |
|                                       |                     | Stanza ex art. 186 bis                                                                                                    |                                                                        |                               |                                      |                      |
|                                       |                     | Salva e chiudi Chiudi                                                                                                    |                                                                        |                               |                                      |                      |
|                                       |                     |                                                                                                    |                                                                        |                               |                                      |                      |
|                                       |                     |                                                                                                    |                                                                        |                               |                                      |                      |
|                                       |                     |                                                                                                    |                                                                        |                               |                                      |                      |
|                                       |                     |                                                                                                    |                                                                        |                               |                                      |                      |
| gilo (+)                              |                     |                                                                                                    |                                                                        |                               |                                      |                      |
| negrativi (*)                         |                     |                                                                                                    |                                                                        |                               |                                      |                      |
|                                       |                     |                                                                                                    |                                                                        | •                             | _                                    |                      |

Figura 7

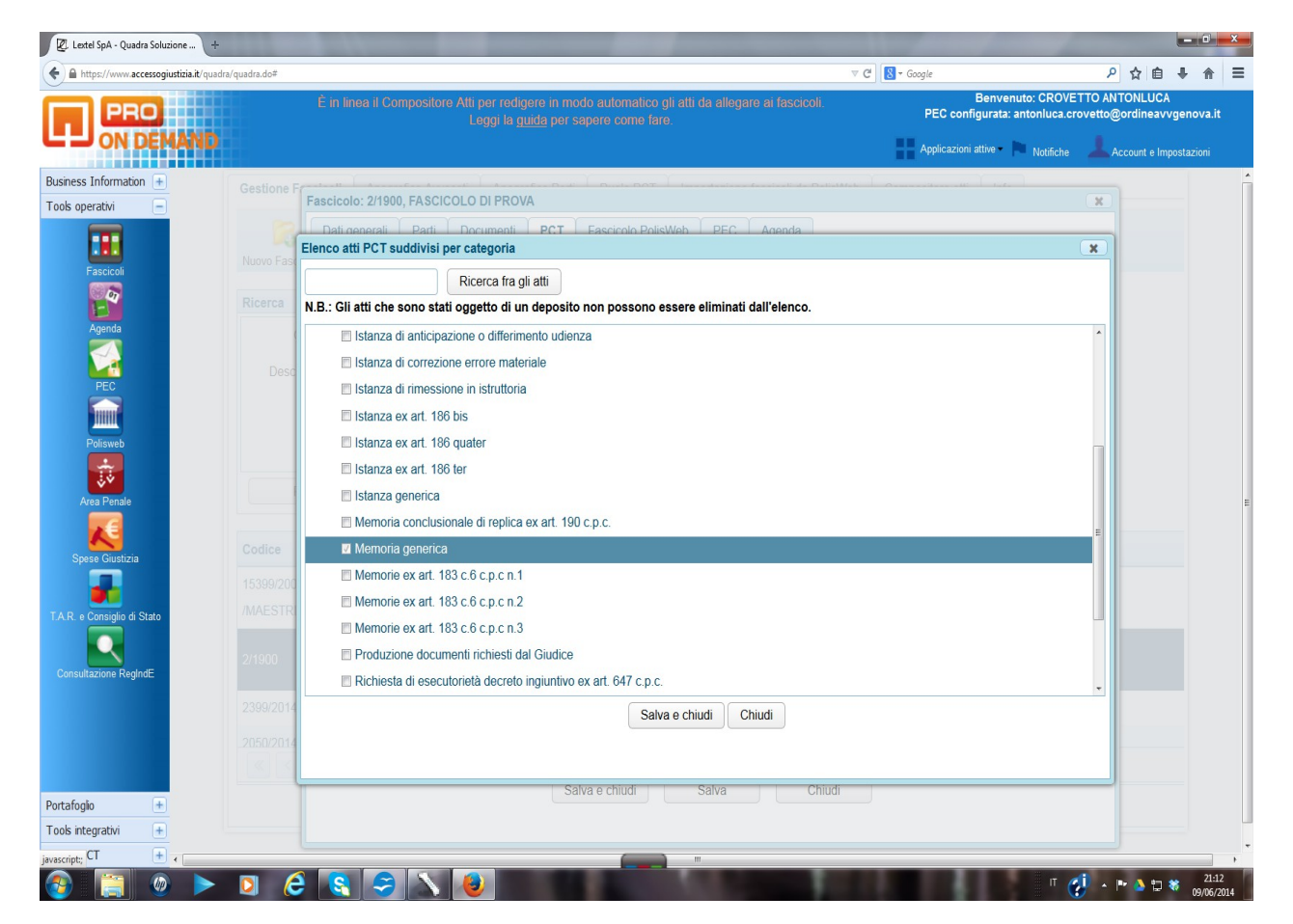

Figura 7 a

Si ritornerà automaticamente alla scheda "*Atti PCT*" che, come si vede, dalla Figura 6 presenta ora una nuova sotto-scheda "*Depositi*". Per visualizzare le singole sotto-schede cliccare sulla loro etichetta.

All'interno della scheda "*Atti PCT*" è ora visibile, nella parte centrale, l'elenco degli atti PCT abilitati al deposito, tra cui anche "*Memoria Generica*" (Figura 8). Per confermare la scelta cliccare sul bottone "*conferma*"

| Lextel SpA - Quadra Soluzione +                                                                                                    |                                                                                                    | \\                                                                                                    | and the owner where the party of the local division of the local division of the local d |                                                                                                |                                                                                        |
|----------------------------------------------------------------------------------------------------|----------------------------------------------------------------------------------------------------|----------------------------------------------------------------------------------------------------|----------------------------------------------------------------------------------------------------|------------------------------------------------------------------------------------------------|----------------------------------------------------------------------------------------|
| PRO<br>ON DEMAND                                                                                                    | /quadra.do≠<br>È in                                                                                                | i linea il Compositore                                                                                             | ) Atti per redigere in modo automatico gli atti da allegare ai fascicoli.<br>Leggi la <u>quida</u> per sapere come fare.                                                                                                    | C Sogle     Benvenuto: CROV     PEC configurata: antonluca.o     Applicazioni attive Notifiche | P      Q      E      AntonLUCA  rovetto@ordineavvgenova.it      Account e Impostazioni |
| siness Information ()<br>ols operativi ()<br>Fasciculi<br>Fasciculi<br>Fascicu | Gestione F Fasc<br>Nuovo Fasc<br>C C<br>Descr<br>Descr<br>Codice<br>15399/2003<br>/MAESTRIF<br>2/1900<br>2399/2014 | Gestione Deposito Dati generali Dati Generali Tipo Atto: Identificativo: Note: I campi in grassetto s Premere CONF | Atti in corso di causa cognizione     Memoria generica      Memoria i generica      ERMA per inserire ulteriori dati.                                                                                                    |                                                                                                |                                                                                        |
| rtafoglio +                                                                                                    |                                                                                                    |                                                                                                    | Conferma Chiudi                                                                                                    |                                                                                                |                                                                                        |
| ascript;; CT +                                                                                                    |                                                                                                    |                                                                                                    |                                                                                                    | π                                                                                              | 📢 🔺 🍽 🌢 🛱 🕷 🔤 21:13                                                                    |

Figura 8

# **1.4.2. CREAZIONE DI UN NUOVO DEPOSITO**

Selezionando l'icona "*Nuovo deposito*" si apre una nuova finestra per l'inserimento dei dati denominata "*Gestione Deposito*". Essa riporta, nell'unica scheda "*Dati Generali*", il campo "*Tipo atto*" e a fianco l'elenco di tutti gli atti PCT che sono stati precedentemente associati al fascicolo nella sotto-scheda "*Atti PCT*". Da questa lista è possibile selezionare l'atto che si intende depositare. Più sotto è presente il campo "*identificativo*": esso è generato in modo automatico dal gestionale, ma è modificabile dall'utente. Nel campo "*Note*" è possibile inserire qualunque tipo di annotazione si intenda associare al deposito.

Cliccando su "conferma" il sistema autonomamente presenterà, nell'area sottostante a "Dati generali", le nuove sezioni "Dati aggiuntivi riportati nel file DatiAtto.xml della busta deposito",

"Stato della busta e del deposito" e la nuova sotto-scheda "*Allegati*", nonché i campi "*N*° *allegati*" e "*Dimensione totale busta*".

## 1.4.3. AREA "DATI AGGIUNTIVI RIPORTATI NEL FILE DATIATTO.XML DELLA BUSTA DEPOSITO"

Nella sezione "Dati aggiuntivi ......" (Figura 9 e Figura 10) sono presenti i seguenti campi:

#### URGENTE:

se si segnala con il segno di spunta il campo "*Urgente*", il deposito sarà evidenziato alla cancelleria come deposito di una istanza urgente da sottoporre immediatamente al magistrato.

NOTA (testo libero con cui specificare il tipo di memoria che si vuol depositare):

l'area "*nota*" deve essere compilata manualmente con l'inserimento dell'indicazione del tipo di memoria che si vuol depositare (nel nostro caso Relazione e rendiconto + nome dell'amministrato) che permette alla cancelleria di identificare immediatamente il deposito come deposito di Relazione e rendiconto.

DOMANDA (testo della domanda o delle conclusioni, come riportate nell'atto di parte).

| https://www.accessogiustizia.it/quar | dra/quadra.do≠ |                       |                                                                                                    |                                                 | 2 ☆ 白 ♣ 余                                    |
|--------------------------------------|----------------|-----------------------|----------------------------------------------------------------------------------------------------|-------------------------------------------------|----------------------------------------------|
| PRO                                  | Èin            | linea il Compositore  | e Alti per redigere in modo automatico gli atti da allegare ar fascicoli.<br>Leggi la <u>guida</u> per sapere come fare. | Benvenuto: CROV<br>PEC configurata: antonluca.c | ETTO ANTONLUCA<br>provetto@ordineavvgenova.i |
| - ON DEMAND                          |                |                       |                                                                                                    | Applicazioni attive Notifiche                   | Account e Impostazioni                       |
| ess Information \pm                  | Gestione F     | Gestione Deposito     |                                                                                                    |                                                 |                                              |
| operativi –                          |                | Dati generali         | Allegati                                                                                                    |                                                 |                                              |
|                                      | Nuovo Fasci    | Dati Generali         |                                                                                                    |                                                 |                                              |
| Fascicoli                            | Ricerca        | Tipo Atto:            | Memoria generica                                                                                                    |                                                 |                                              |
| Agenda                               | C I            | Identificativo:       | 20140609_211351_Memoria generica_FASCICOLO DI PROVA                                                                      |                                                 |                                              |
|                                      | Descri         | Note:                 |                                                                                                    |                                                 |                                              |
| PEC                                  |                | N° allegati:          | Dimonsiono totalo husta: 0 Kh                                                                                            |                                                 | -                                            |
|                                      | 1              | in allegati.          | U Dimensione totale busia. U KD                                                                                          |                                                 |                                              |
| Polisweb                             |                | Dati aggiuntivi ri    | portati nel file DatiAtto.xml della busta di deposito                                                                    |                                                 |                                              |
|                                      | R              | Urgente:              |                                                                                                    |                                                 |                                              |
| Area Penale                          |                | Note:                 |                                                                                                    | E                                               |                                              |
| pese Giustizia                       | Codice         |                       |                                                                                                    |                                                 |                                              |
|                                      | 15399/2008     | Comanda:              |                                                                                                    |                                                 |                                              |
| e Consiglio di Stato                 | /MAESTRIF      | U Domanda.            |                                                                                                    |                                                 |                                              |
|                                      |                |                       |                                                                                                    |                                                 |                                              |
| ultazione RegIndE                    | 2/1900         | Istanze:              | Imposta istanze                                                                                                    |                                                 |                                              |
|                                      | 2399/2014      | Stato della busta     | a e del deposito                                                                                                    |                                                 |                                              |
|                                      | 2050/2014      | Stato Busta:          | S Non pronto Dettagli                                                                                                    |                                                 |                                              |
|                                      |                | I campi in grametto i | iono obbligatori                                                                                                    |                                                 |                                              |
| oglio (+)                            |                | - Simplini grasseno i |                                                                                                    |                                                 |                                              |
| integrativi +                        |                |                       | Salva e chiudi Chiudi                                                                                                    |                                                 |                                              |
| PCT +                                |                |                       | <b>_</b>                                                                                                    |                                                 |                                              |

Figura 9

| Lextel SpA - Quadra Soluzione +        |               |                      |                                                       | and the second second se | _ 0 _>                                     |
|----------------------------------------|---------------|----------------------|-------------------------------------------------------|----------------------------------------------------------------------------------------------------|--------------------------------------------|
| https://www.accessogiustizia.it/quadra | a/quadra.do#  |                      |                                                       | ⊽ C Soogle                                                                                                    | ▶ ☆ 自 ♣ 余 目                                |
| PRO                                    |               |                      |                                                       | Benvenuto: CROVE<br>PEC configurata: antonluca.cr                                                                                                    | TTO ANTONLUCA<br>ovetto@ordineavvgenova.it |
| S ON DEMAND                            |               |                      |                                                       | Applicazioni attive - Notifiche                                                                                                    | Account e Impostazioni                     |
| Business Information \pm               | Gestione Fred | Gestione Deposito    |                                                       |                                                                                                    |                                            |
| ools operativi                         | Fasc          | Dati generali        | Allegati                                              |                                                                                                    | ×                                          |
|                                        |               | Datigenerali         | Allogati                                              |                                                                                                    |                                            |
| Fascicoli                              | Nuovo Fasci A | Dati Generali        |                                                       |                                                                                                    |                                            |
| 200 C                                  | Ricerca       | Tipo Atto:           | Memoria generica                                      |                                                                                                    |                                            |
| Agenda                                 | 0 F           | Identificativo:      | 20140609_211351_Memoria generica_FASCICOLO DI PROVA   |                                                                                                    |                                            |
|                                        | Decer         | Noto                 |                                                       |                                                                                                    |                                            |
| PEC                                    | Desch         | NOLE.                |                                                       |                                                                                                    |                                            |
|                                        | 1 1           | N° allegati:         | 0 Dimensione totale busta: 0 Kb                       |                                                                                                    |                                            |
| Polisweb                               |               | Dati aggiuntivi r    | portati nel file DatiAtto.xml della busta di deposito |                                                                                                    |                                            |
|                                        |               | Urgente:             | 8                                                     |                                                                                                    |                                            |
| Area Penale                            | R             | Note:                | MEVIO Rendiconto + Relazione 2013                     | E                                                                                                    |                                            |
|                                        |               | <b>U</b> Hoto:       |                                                       |                                                                                                    |                                            |
| Spese Giustizia                        | Codice        |                      |                                                       |                                                                                                    |                                            |
|                                        | 15399/2008    | Comanda:             |                                                       |                                                                                                    |                                            |
| T.A.R. e Consiglio di Stato            | /MAESTRIF     |                      |                                                       |                                                                                                    |                                            |
|                                        |               |                      |                                                       |                                                                                                    |                                            |
| Consultazione RegIndE                  | 2/1900        | Istanze:             | Imposta istanze                                       |                                                                                                    |                                            |
|                                        | 2399/2014     | Stato della busta    | a e del deposito                                      |                                                                                                    |                                            |
|                                        | 2050/2014     | Stato Busta:         | S Non pronto Dettagli                                 |                                                                                                    |                                            |
|                                        |               | I campi in grassetto | sono obbligatori                                      | U                                                                                                    |                                            |
| Portafogio                             |               |                      |                                                       |                                                                                                    |                                            |
| Fools integrativi                      |               |                      | Salva e chiudi Chiudi                                 |                                                                                                    |                                            |
| Storico PCT +                          |               |                      | ···                                                   |                                                                                                    |                                            |
|                                        |               |                      |                                                       | п                                                                                                    | 🚺 🔺 📭 🔈 🗂 😽 21:15                          |

Figura 10

## 1.4.4. AREA "STATO DELLA BUSTA E DEL DEPOSITO"

La sezione "stato della busta e del deposito" riporta lo stato in cui si trova in questo momento la busta telematica.

Nel caso in cui la busta telematica si trovi nello stato "*Non pronto*" o in quello "*pronto con avvisi*" cliccando sul pulsante "*Dettagli*" si aprirà una finestra di *popup* che elencherà in modo dettagliato i dati e/o documenti mancanti, che non consentono la creazione della busta telematica.

Solo nel caso in cui lo "*Stato busta*" sia uguale a "*Pronto*", sarà visibile il bottone "CREA LA BUSTA E CHIUDI" che permette la creazione della busta telematica.

## **1.5. LA SCHEDA "ALLEGATI"**

Questa scheda è presente all'interno della finestra di "*Gestione deposito*" e serve per allegare l'atto e uno o più documenti che si è scelto di depositare presso il PCT (Figura 11). La scheda è suddivisa in tre parti.

| 🖉 Lextel SpA - Quadra Soluzi 🗙 🕂      | •                  | 12                                                                                                    | -                  |                    |                   |                       |               |              |                                                                                                    |            |     |       |           | i x             |
|---------------------------------------|--------------------|----------------------------------------------------------------------------------------------------|--------------------|--------------------|-------------------|-----------------------|---------------|--------------|----------------------------------------------------------------------------------------------------|------------|-----|-------|-----------|-----------------|
| A https://www.accessogiustizia.it/qua | adra/quadra.do     |                                                                                                    |                    |                    |                   |                       |               | ▽ (          | C Q Cerca                                                                                                    |            |     | ☆ 自   | • A       | ⊲ ≡             |
| ON DEMAND                             |                    | È in linea il Compositore Afli per redigere in modo automatico gli atti da allegare ai fascicoli.<br>Leggi la <u>guida</u> per sapere come fare. |                    |                    |                   |                       |               | i fascicoli. | Benvenuto: CROVETTO ANTONILUCA<br>PEC configurata: antonluca.crovetto@ordineavvgenova.it<br>Applicazioni ative  Notifiche  Caccount e Impostazioni |            |     |       |           | a.it<br>oni     |
| Business Information +                | Gestione Fascicoli |                                                                                                    |                    |                    |                   |                       |               |              |                                                                                                    |            |     |       |           |                 |
| Tools operativi                       |                    | _                                                                                                    |                    | 1000               |                   |                       |               |              |                                                                                                    |            |     |       |           |                 |
|                                       | LS F               | asci G                                                                                                    | estione Deposi     | ito                |                   |                       |               |              |                                                                                                    |            | ×   |       |           |                 |
| Fascicoli                             |                    | Dat                                                                                                    | Dati generali      | Allegati           |                   |                       |               |              |                                                                                                    |            |     |       |           |                 |
| 27                                    |                    | At                                                                                                    |                    | 9                  |                   | -17                   | =12           | =11          |                                                                                                    |            |     |       |           |                 |
| Agenda                                |                    |                                                                                                    | Inserisci allegato | o da fascicolo Ins | erisci nuovo alle | gato Elimina allegato | Mostra allega | to Download  |                                                                                                    |            |     |       |           |                 |
| PEC                                   |                    | N                                                                                                    | Тіро               |                    | Formato           | Descrizione           |               | Nome file    | Firma                                                                                                    | Dimensione | 1   |       |           |                 |
|                                       |                    | π                                                                                                    |                    |                    |                   |                       |               |              |                                                                                                    |            |     |       |           |                 |
| Polisweb                              |                    | M                                                                                                    |                    |                    |                   |                       |               |              |                                                                                                    |            |     |       |           |                 |
| Notifiche non recapitate              |                    |                                                                                                    |                    |                    |                   |                       |               |              |                                                                                                    |            |     |       |           |                 |
|                                       |                    | IS                                                                                                    |                    |                    |                   |                       |               |              |                                                                                                    |            |     |       |           |                 |
| Area Penale                           |                    |                                                                                                    |                    |                    |                   |                       |               |              |                                                                                                    |            | inc |       |           |                 |
|                                       |                    | let                                                                                                    |                    |                    |                   |                       |               |              |                                                                                                    |            |     |       |           |                 |
| Spese Giustizia                       |                    | 13                                                                                                    |                    |                    |                   |                       |               |              |                                                                                                    |            |     |       |           |                 |
|                                       | AMM DI PROVA       |                                                                                                    |                    |                    |                   |                       |               |              |                                                                                                    |            |     |       |           |                 |
|                                       |                    | Ici                                                                                                    |                    |                    |                   |                       |               |              |                                                                                                    |            |     |       |           |                 |
|                                       |                    | 1.5                                                                                                    |                    |                    |                   |                       |               |              |                                                                                                    |            |     |       |           |                 |
|                                       |                    |                                                                                                    |                    |                    |                   |                       |               |              |                                                                                                    |            |     |       |           |                 |
|                                       |                    | Isi                                                                                                    |                    |                    |                   |                       |               |              |                                                                                                    |            |     |       |           |                 |
|                                       |                    |                                                                                                    |                    |                    |                   |                       |               |              |                                                                                                    |            |     |       |           |                 |
|                                       |                    |                                                                                                    |                    |                    |                   | Salva e chiudi        | C             | hiudi        |                                                                                                    |            |     |       |           |                 |
|                                       |                    |                                                                                                    |                    |                    |                   |                       |               |              |                                                                                                    |            |     |       |           |                 |
| Partafaglia                           |                    |                                                                                                    |                    |                    |                   |                       |               |              |                                                                                                    |            |     |       |           |                 |
| Tools integrativi +                   |                    |                                                                                                    |                    |                    |                   |                       |               |              |                                                                                                    |            |     |       |           |                 |
| Storico PCT +                         |                    |                                                                                                    |                    |                    |                   |                       |               |              |                                                                                                    |            |     |       |           |                 |
| 📀 📋 🕨 🧕                               | D 🤅 🔮              |                                                                                                    | 5                  |                    |                   |                       |               | 1            |                                                                                                    | 1.41.5     | п 🎸 | - 🛯 🍐 | 2<br>10/0 | 3:01<br>02/2015 |

Figura 11

La prima parte, in alto, contiene 5 icone che permettono rispettivamente di:

- inserire un allegato già presente come documento del fascicolo (*Inserisci allegato da fascicolo*);
- inserire un nuovo allegato non presente nel fascicolo (Inserisci nuovo allegato);
- cancellare un allegato precedentemente inserito (*Elimina allegato*);
- aprire un allegato (*Mostra allegato*);
- scaricare un allegato (Download).

In particolare mediante l'icona "Inserisci allegato nel fascicolo" è possibile selezionare, tra i documenti precedentemente associati al fascicolo, quelli che si desidera allegare al deposito. Cliccando sull'icona si apre una finestra di popup denominata "Lista Documenti allegabili al deposito" (Figura 13); basterà selezionare i documenti che interessano e cliccare sul pulsante "Conferma" per allegarli.

E' possibile selezionare solo alcuni documenti cliccando sulle singole caselline, oppure selezionare tutti i documenti in elenco, cliccando sulla casella "*Tipo*" in alto a sinistra.

Una volta terminata l'operazione è necessario, per chiudere la finestra di *popup*, cliccare sul bottone "Allega e chiudi".

| 🖉 Lextel SpA - Quadra Soluzi 🗙 🕂   |                    |                                     | -                                     |                                                            |                                                  |                                                                            |          |                   |                               | × |
|------------------------------------|--------------------|-------------------------------------|---------------------------------------|------------------------------------------------------------|--------------------------------------------------|----------------------------------------------------------------------------|----------|-------------------|-------------------------------|---|
| ( https://www.accessogiustizia.it/ | ′quadra/quadra.do# |                                     |                                       |                                                            | V 🤁 😸 🕈 Google                                   |                                                                            | ۲ م      | 合會                | <b>↓</b> 🏠                    | ≡ |
|                                    | Èin                | linea il Compositore Alti pe<br>Leg | r redigere in<br>gi la <u>guida</u> p | modo automatico gli atti da allegi<br>ei sepere come faro. | are at fascicoli. PEC d                          | Benvenuto: CROVE<br>configurata: antonluca.c<br>zioni attive - 🍋 Notifiche | TTO ANTO | NLUCA<br>dineavvo | g <b>enova.i</b><br>ostazioni | t |
| Business Information +             | Gestione French    | Continue Demonite                   |                                       |                                                            |                                                  |                                                                            |          |                   |                               | ^ |
| Tools operativi                    | Fasc               | Dati generali Allegati              | abili al depos                        | ito                                                        |                                                  |                                                                            |          |                   |                               |   |
| Fascicoli                          |                    | 🗸 Тіро                              | Formato                               | Descrizione                                                | Nome file                                        | Firma                                                                      |          |                   |                               |   |
|                                    |                    | Atto Successivo                     | 1                                     | Atto Successivo                                            | ISTANZA DI AUTORIZZAZIONE.pdf                    | /                                                                          |          |                   |                               |   |
|                                    |                    | Prova documentale                   | 1                                     | Prova documentale                                          | 02 Regolamento dei prodotti<br>finanziari.pdf    |                                                                            |          |                   |                               |   |
| Polisweb                           |                    | Prova documentale                   | 2                                     | Prova documentale                                          | 01 Dettaglio conto corrente dicembre<br>2014.pdf | 8                                                                          |          |                   |                               |   |
| Area Penale                        |                    |                                     |                                       |                                                            |                                                  |                                                                            |          |                   |                               | E |
| Spese Giustizia                    |                    |                                     |                                       |                                                            |                                                  |                                                                            |          |                   |                               |   |
|                                    |                    |                                     |                                       |                                                            |                                                  |                                                                            |          |                   |                               |   |
| Consumazione regima:               |                    |                                     |                                       | Allega e chiudi                                            | Chiudi                                           |                                                                            |          |                   |                               |   |
| Portafoglio +                      |                    |                                     |                                       |                                                            |                                                  |                                                                            |          |                   |                               |   |

#### Figura 12

La seconda parte è dedicata all'elenco dei documenti che sono stati finora associati al deposito. L'elenco è organizzato in forma tabellare: ad ogni riga corrisponde un documento. Si noti il campo *firma*: in esso è presente l'icona che simboleggia una penna se il file è già firmato; l'icona di colore rosso se il file non è ancora firmato e la firma è obbligatoria; l'icona gialla se il file non è firmato, ma la firma NON è obbligatoria (Figura 13).

| https://www.accessogiustizia.it/qu | adra/quadra.do          |                                                           |                                                                                 | ⊽ C' Q              | Cerca            |                                         | ☆自♣                            | <u>ہ</u>     |
|------------------------------------|-------------------------|-----------------------------------------------------------|---------------------------------------------------------------------------------|---------------------|------------------|-----------------------------------------|--------------------------------|--------------|
|                                    | Éi                      | n linea il Compositore Atti per redi<br>Leggi la <u>c</u> | gere in modo automatico gli atti da alleg<br><u>quida</u> per sapere come fare. | gare ai fascicoli.  | E<br>PEC config  | Benvenuto: CROVE<br>urata: antonluca.cr | TTO ANTONLUC<br>ovetto@ordinea | A<br>vvgenov |
|                                    |                         |                                                           |                                                                                 |                     | Applicazioni at  | Ne Notifiche                            | Account e                      | Impostazi    |
| Information 🛨                      | Gestione Fascicoli Anag |                                                           |                                                                                 |                     |                  |                                         |                                |              |
| erativi 📃                          |                         |                                                           |                                                                                 |                     |                  |                                         |                                |              |
|                                    | Fasc                    | ic Gestione Deposito                                      |                                                                                 |                     |                  | ×                                       |                                |              |
| ascicoli                           |                         | al Dati generali Allegati                                 |                                                                                 |                     |                  |                                         |                                |              |
| - 27                               | Ricerca                 |                                                           |                                                                                 |                     |                  |                                         |                                |              |
| Agenda                             |                         | 6                                                         |                                                                                 | × 0                 |                  |                                         |                                |              |
|                                    |                         | Inserisci allegato da fascicolo Ins                       | serisci nuovo allegato Elimina allegato Mostr                                   | a allegato Download |                  |                                         |                                |              |
| PEC                                | Descrizione.            | Тіро                                                      | Formato Descrizione                                                             | Nome file           | Firma Dimensione |                                         |                                |              |
|                                    |                         | Π                                                         |                                                                                 | Relazione e         | Fimma            |                                         |                                |              |
| olisweb                            | Parte:                  | Atto Successivo                                           | Atto Successivo                                                                 | rendiconto "senza   | 17 KB            |                                         |                                |              |
| A                                  |                         |                                                           |                                                                                 | nome".pdf           |                  |                                         |                                |              |
| non recapitate                     |                         | n                                                         |                                                                                 |                     |                  |                                         |                                |              |
| ÷.                                 |                         | ul.                                                       |                                                                                 |                     |                  |                                         |                                |              |
| a Penale                           |                         |                                                           |                                                                                 |                     |                  | inon                                    |                                |              |
| <b>E</b>                           | 1/1900 GIUPPI           | s                                                         |                                                                                 |                     |                  |                                         |                                |              |
| e Giustizia                        |                         |                                                           |                                                                                 |                     |                  |                                         | lend.                          |              |
|                                    | AMM DI PROVA            |                                                           |                                                                                 |                     |                  |                                         |                                |              |
| zione RegindE                      | 1                       | s                                                         |                                                                                 |                     |                  |                                         |                                |              |
|                                    |                         |                                                           |                                                                                 |                     |                  |                                         |                                |              |
|                                    |                         |                                                           |                                                                                 |                     |                  |                                         |                                |              |
|                                    |                         | s                                                         |                                                                                 |                     |                  |                                         |                                |              |
|                                    |                         |                                                           |                                                                                 |                     |                  |                                         |                                |              |
|                                    |                         |                                                           | Crea la busta e chiudi Salva e                                                  | e chiudi Chiudi     |                  |                                         |                                |              |
|                                    |                         |                                                           |                                                                                 |                     |                  |                                         |                                |              |
|                                    |                         |                                                           |                                                                                 |                     |                  |                                         |                                |              |
| • •                                |                         | L                                                         |                                                                                 |                     |                  |                                         |                                |              |
| grativi 🛨                          |                         |                                                           |                                                                                 |                     |                  |                                         |                                |              |
| т (+)                              |                         |                                                           |                                                                                 |                     |                  |                                         |                                |              |

La terza parte, più in basso è costituita da 3 bottoni:

- Crea la busta e chiudi (al termine di tutte le operazioni di cui sopra, cliccando su questo bottone si crea la busta telematica).
- Salva e chiudi (serve per salvare quanto fatto e chiudere la finestra);
- Chiudi (serve per chiudere la finestra senza salvare quanto fatto).

## 1.6 CREA LA BUSTA E FIRMA

Una volta cliccato sul bottone "*Crea la busta e chiudi*" si aprirà una finestra di *popup* in cui vengono visualizzati tutti i documenti allegati pronti per la firma (ivi compresa la stringa DatiAtto) Figura 14.

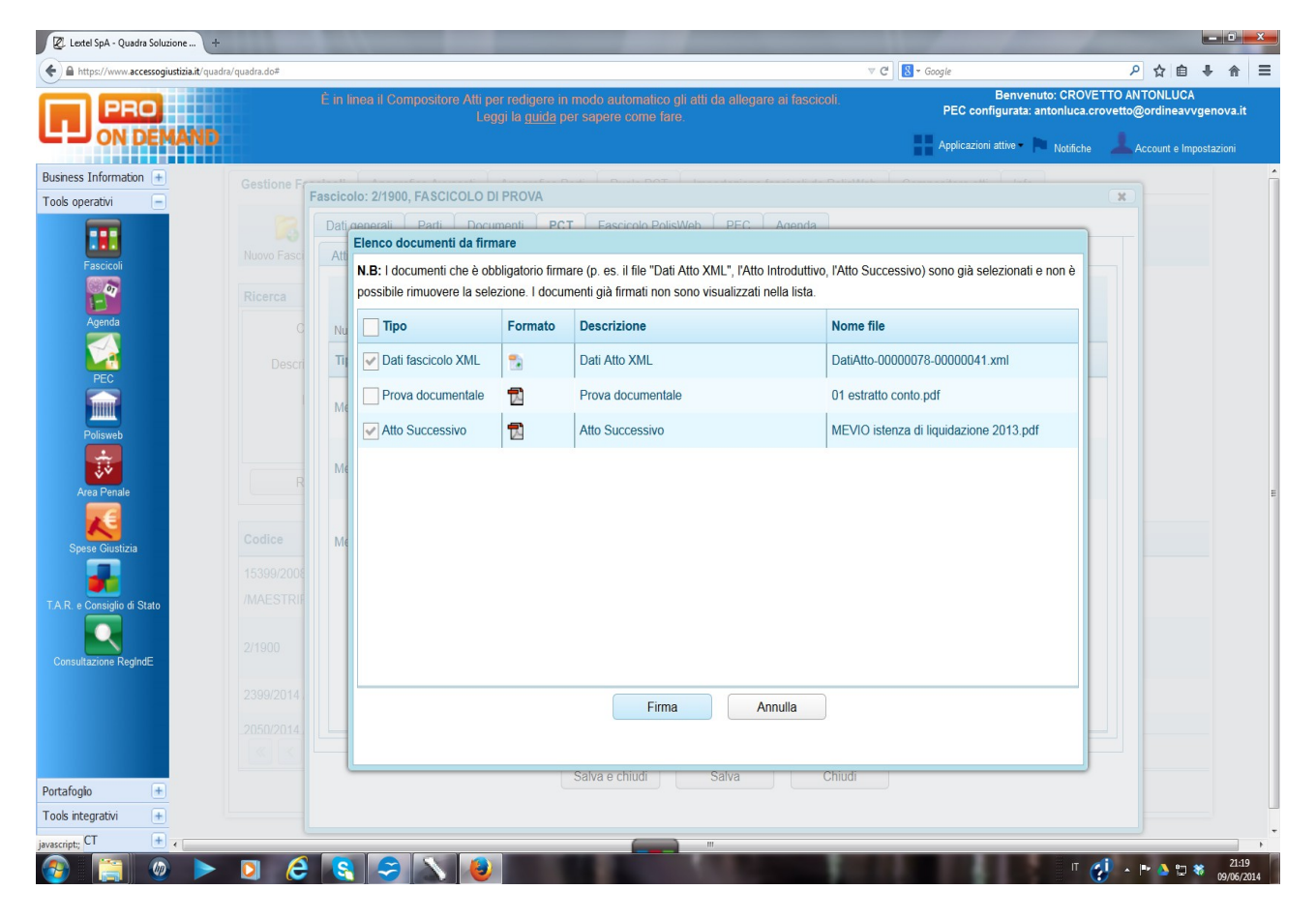

Figura 14

I documenti dovranno essere firmati preferibilmente con l'applet di firma digitale (inserendo la password di ingresso) Figura 15.

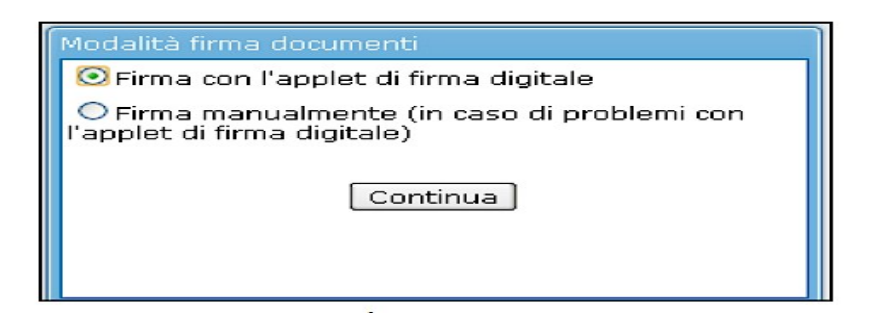

Figura 15

#### **1.7. INOLTRA BUSTA**

Una volta firmati i documenti la busta Telematica sarà pronta per l'invio tramite il Client di posta. Si dovrà cliccare sul bottone "*chiudi*" della scheda "*Firma documenti*". Si aprirà un *popup* denominato "*Gestione Deposito*" in cui si legge: "*La busta è stata creata correttamente. Procedere al suo inoltro all'ufficio Giudiziario tramite il Client PEC*?" (Figura 16)

| Dati e<br>Att | 20130423_memoria<br>penerali [ Parti ] Oni<br>Elenco documenti da fir<br>N.B: I documenti che è<br>già selezionati e non è | obbligat<br>possibile m | estione Deposito Charles à stata cre Procedere al suo inn Giudiziario tramite il Si Muovere la selezione. I c | esta correttamente.<br>oltro all'Ufficio<br>I Client PEC?<br>No<br>documenti gia firmati non sono visualizzati nella lista | sono  |
|---------------|----------------------------------------------------------------------------------------------------|-------------------------|----------------------------------------------------------------------------------------------------|----------------------------------------------------------------------------------------------------|-------|
|               | 🔽 Tipo 💠                                                                                                    | Formato 🌣               | Descrizione                                                                                                   | Nome file                                                                                                    | ÷     |
| Nuo           | 👿 Dati fascicolo XML                                                                                                    |                         |                                                                                                    |                                                                                                    |       |
| Tipo          | Allegato generico                                                                                                    |                         | Allegato generico                                                                                             | SchermateSIECIC.docx_22052013                                                                                              | 17063 |
| Dep           | v Nota iscrizione a<br>ruolo                                                                                               |                         |                                                                                                    |                                                                                                    |       |
| Dep           |                                                                                                    |                         |                                                                                                    |                                                                                                    |       |
| Atto          |                                                                                                    |                         |                                                                                                    |                                                                                                    |       |
| Cita          |                                                                                                    |                         |                                                                                                    |                                                                                                    |       |
| Rico          |                                                                                                    |                         |                                                                                                    |                                                                                                    |       |
| Atto          |                                                                                                    |                         |                                                                                                    |                                                                                                    |       |
| Cita          |                                                                                                    |                         |                                                                                                    |                                                                                                    |       |
| Atto          |                                                                                                    |                         |                                                                                                    |                                                                                                    |       |
| Cita          |                                                                                                    |                         |                                                                                                    |                                                                                                    |       |
| Atto          |                                                                                                    |                         | Firma                                                                                                    | Annulla                                                                                                    |       |
| Ista          |                                                                                                    |                         |                                                                                                    |                                                                                                    |       |

Figura 16

Cliccando sul bottone "SI" si completerà la procedura di deposito della busta Telematica ed il sistema aprirà automaticamente un ultimo *popup* da confermare cliccando OK in cui viene comunicato il coretto invio della busta (Figura 17).

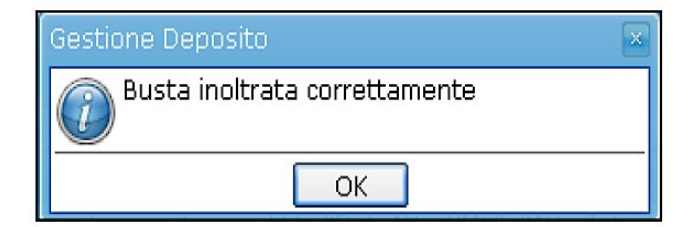

Figura 17